## **Getting started with Newsela!**

## Please follow the directions <u>carefully</u> to get your account set-up correctly!!

**Objective:** To practice reading articles at grade level and completing writing prompts and quiz questions based on the reading. Smarter Balanced Assessment Preparation!

- 1. Log into a chromebook
- 2. Go to www.newsela.com
- 3. Click "Sign-Up"
- 4. Click "I'm a Learner"
- 5. Yes, you are entering a class
- 6. Class code: F4TAKE
- 7. It should say you are entering "Biology"
- 8. Click "Sign-Up with Google"
- 9. Click Allow

\*\*We are creating your Newsela account with your Google log-in so you don't have to remember another username and password!

- 10. At this point you should be seeing a large picture and an article on your screen. You're in!
- 11. Go to the blue navigation bar at the top and click the arrow next to the "Articles" tab.
- 12. Click on "Articles Assigned to You"
- 13. Choose one of the assigned articles to start reading. Each one has a "Write" and "Quiz" section that goes with it.
- 14. Once you've read the article, select "Write" and answer the prompt provided. Click "Submit" when finished.
- 15. Next, answer the question provided in the "Quiz". There are usually only 4 questions, to select the next question just click the number and it will show the question.
- 16. If you score less than a 75% on the quiz, make sure to review your answers to determine what part of the question caused the problem. It's a good study tactic!
- 17. Move to the next article assigned to you.